## **QuickCeph Import**

OnyxCeph<sup>3™</sup> unterstützt die Übernehme von QuickCeph Bild- und Patientendaten. Da die Bilder in der QuickCeph-Software je nach verwendeter Version in separat verschlüsselten Patientendateien (z.B. im Format \*.qc2) gespeichert sind, erfolgt der Import nicht über Modul Bild hinzufügen 2D, sondern über Menü Patient|Patient wählen|QuickCeph bzw. Shortcut STRG+Q.

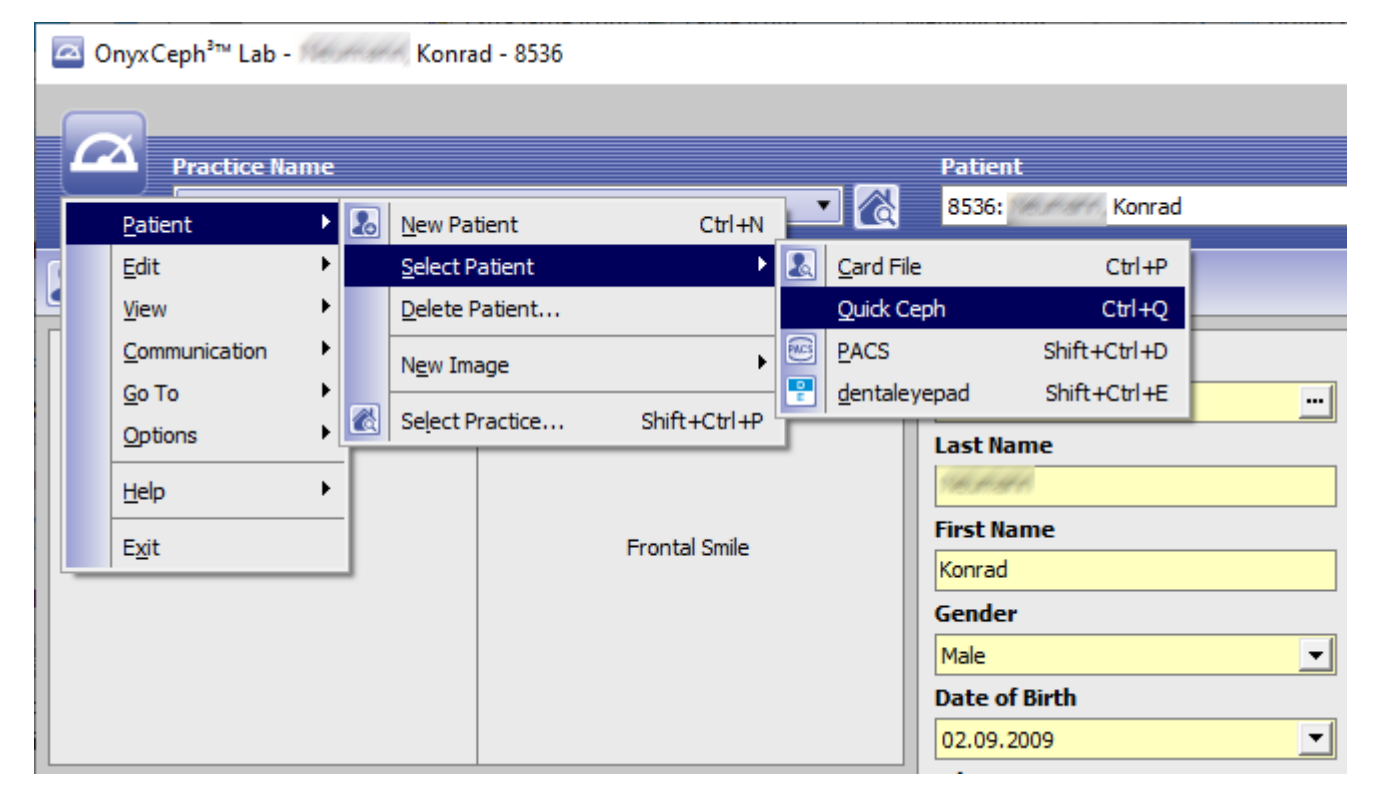

Im Datei-Öffnen-Dialog muss die zu importerende patientendatei gewählt werden.

| 🖾 Open       |                |            |   |                  |     | ×     |
|--------------|----------------|------------|---|------------------|-----|-------|
| Look in:     | QuickCeph      |            | • | ← 🗈 💣 📰▼         |     |       |
| 1            | Name           | ^          |   | Date modified    |     | Туре  |
| Quick access | Stevensen, k   | Konrad.qc2 |   | 10.01.2022 10:50 |     | QC2 I |
|              |                |            |   |                  |     |       |
| Desktop      |                |            |   |                  |     |       |
| -            |                |            |   |                  |     |       |
| Libraries    |                |            |   |                  |     |       |
|              |                |            |   |                  |     |       |
| This PC      |                |            |   |                  |     |       |
| <b>I</b>     |                |            |   |                  |     |       |
| Network      |                |            |   |                  |     |       |
|              | <              |            |   |                  |     | >     |
|              | File name:     | Konrad.qc2 |   | •                | Ор  | en    |
|              | Files of type: |            |   | •                | Can | cel   |

Nach Extrahieren der enthaltenen Patienten- und Bilddaten werden die Patientendaten angezeigt und können entweder dem aktuell ausgewählten zugewiesen oder zum Anlegen eines neuen Patientendatensatzes verwendet werden.

| Import QuickCeph data                                                                     |                 | ×      |  |  |  |
|-------------------------------------------------------------------------------------------|-----------------|--------|--|--|--|
| The file contains data of patient:<br>8536: Konrad (born on: 02.09.2009)<br>of 10.12.2019 |                 |        |  |  |  |
| How do you want to proceed?<br>- Open the patient and synchronize data                    |                 |        |  |  |  |
| - Assign the images to the current patient.                                               |                 |        |  |  |  |
| Synchronize Master Data                                                                   | Current Patient | Cancel |  |  |  |

Nach Auswahl bzw. Zuordnung des korrekten Patienten wechselt die Software zu diesem Patienten in Modul Bild hinzufüggen 2D und zeigt im Vorschaufenster rechts die im QuickCeph-datensatz enthaltenen Bilder an, die im Anschluss wie gewohnt per Drag&Drop in Sitzungen importiert werden können.

From: https://www.onyxwiki.net/ - [OnyxCeph<sup>3</sup>™ Wiki]

Permanent link: https://www.onyxwiki.net/doku.php?id=quickceph\_import

Last update: 2022/10/27 10:50

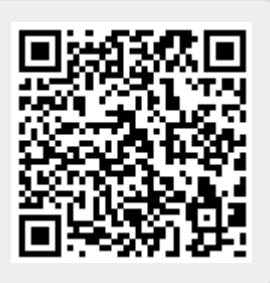